# Updating your USB Dongle

- Introduction to Licence Manager v2
- Installing Licence Manager
- Procedure for Updating a USB Dongle / Adding New Licence Subscription

   Detailed Steps:
- Dongle Cannot Be Found in Database

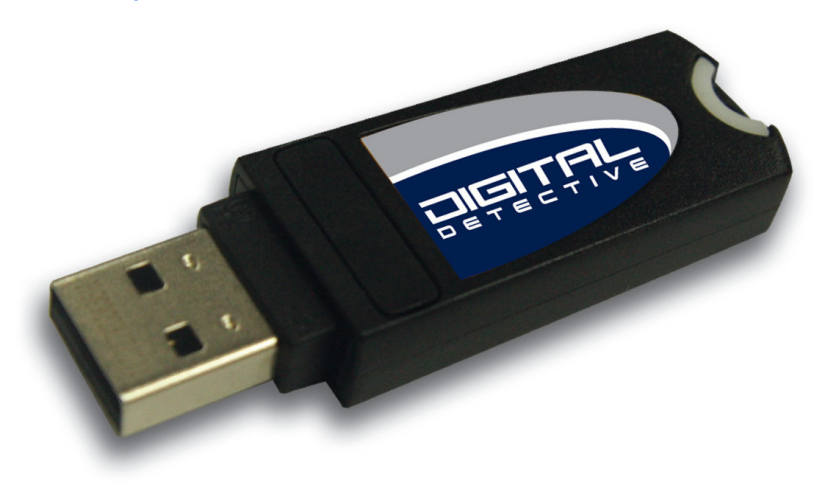

# Introduction to Licence Manager v2

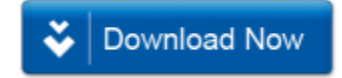

Our Licence Manager application has been designed to help you review and manage the software licence subscriptions held on Digital Detective licence dongles. It also allows us to remotely update your licence subscription so you can work with the latest versions of our software.

To update a USB licence dongle, all you will need is a computer running Microsoft Windows 7 or later, our Licence Manager software and an Internet connection.

| Digital Detective - Licence Manager v2. | 2.16056.04             |                  |                    | _         |   | ×    |
|-----------------------------------------|------------------------|------------------|--------------------|-----------|---|------|
| 👰 Update Dongle 🛛 🗞 Save Detail         | s                      |                  |                    |           | ط | Exit |
| Installed Licences                      | Item                   | Information      |                    |           |   |      |
| 🖉 0x815A147E                            | Licence Name           | Digital Detectiv | e                  |           |   |      |
|                                         | Customer ID            | 500000           |                    |           |   |      |
|                                         | Dongle ID              | 0x815A147E       |                    |           |   |      |
|                                         | 🗟 Serial Number        | 95521007153      |                    |           |   |      |
|                                         | Grder ID               | 99999            |                    |           |   |      |
|                                         | 🔚 Last Updated         | 2016-02-25 11:   | :00:56             |           |   |      |
|                                         |                        |                  |                    |           |   |      |
|                                         | Desidents              |                  | Linear Engine line | Chathan 1 |   |      |
|                                         | Products               |                  | Licence Expiration | Status    |   |      |
|                                         | MetAnalysis v2.x       |                  | 25 February 2017   | Valid     |   |      |
|                                         | O HstEx v4.x           |                  | 25 February 2017   | Valid     |   |      |
|                                         | 😻 Blade Professional v | 1.x              | 25 February 2017   | Valid     |   |      |
|                                         |                        |                  |                    |           |   |      |
|                                         |                        |                  |                    | 100       |   |      |
|                                         |                        |                  |                    |           |   |      |
|                                         |                        |                  |                    |           |   |      |
|                                         |                        |                  |                    |           |   |      |
|                                         |                        |                  |                    |           |   |      |
|                                         |                        |                  | 1                  |           |   |      |
| Ready                                   |                        |                  |                    |           |   |      |

# Installing Licence Manager

To install the Licence Manager follow the steps outlined below:

1. Run the Licence Manager setup executable.

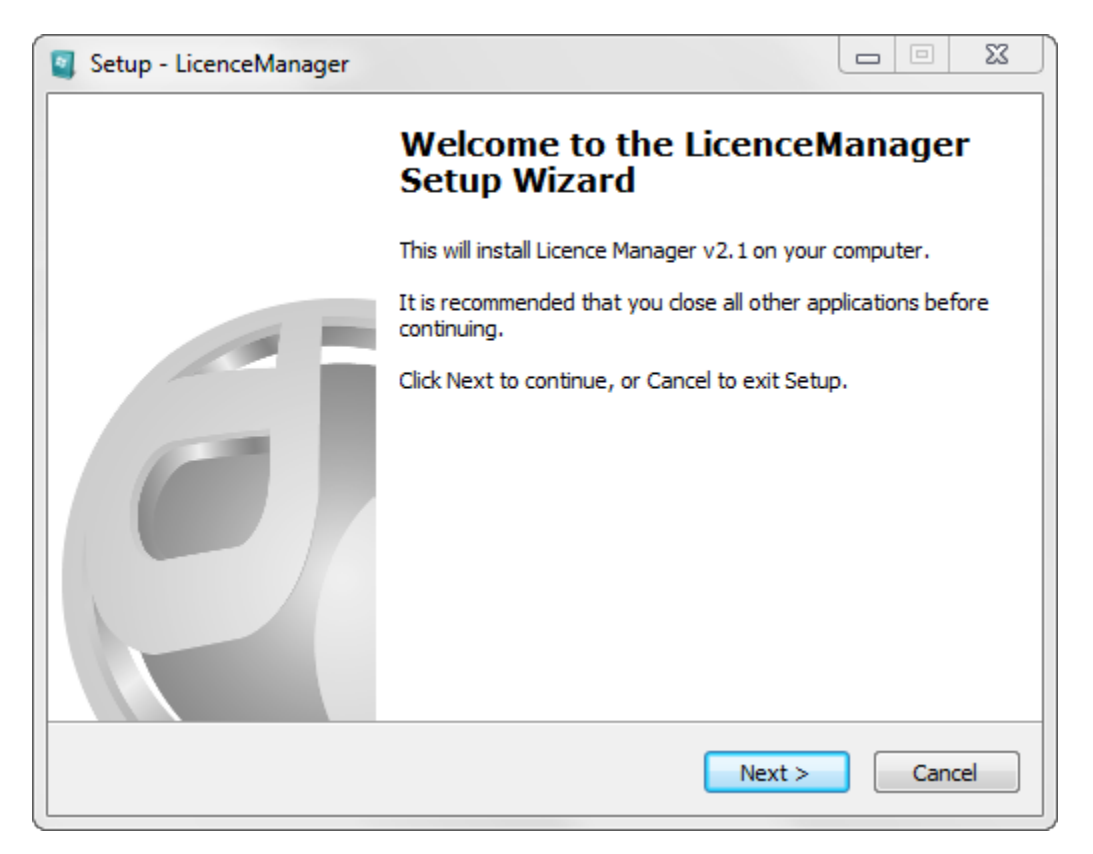

1. Follow the on screen instructions and accept the licence agreement (as shown in Figure 3).

| Setup - LicenceManager                                                                                                    |         | X      |
|----------------------------------------------------------------------------------------------------|---------|--------|
| License Agreement<br>Please read the following important information before continuing.                                         |         |        |
| Please read the following License Agreement. You must accept the terms of<br>agreement before continuing with the installation. | of this |        |
| End User Licence Agreement                                                                                                    |         |        |
| 1 INTRODUCTION                                                                                                    |         |        |
| 1.1 This Licence Agreement ("Agreement") is an agreement betwee                                                                 | en you  | Ŧ      |
| I accept the agreement                                                                                                    |         |        |
| I do not accept the agreement                                                                                                   |         |        |
| Digital Detective                                                                                                    |         |        |
| < Back Next >                                                                                                    |         | Cancel |

Figure 3

2. Select a destination folder for the Licence Manager tool (as shown in Figure 4) and a start menu folder.

| Setup - LicenceManager                                                         |         | 23  |
|--------------------------------------------------------------------------------|---------|-----|
| Select Destination Location<br>Where should LicenceManager be installed?       |         | 6   |
| Setup will install LicenceManager into the following folder.                   |         |     |
| To continue, click Next. If you would like to select a different folder, click | Browse. |     |
| C:\Program Files (x86)\Digital Detective\LicenceManager                        | Browse  |     |
|                                                                                |         |     |
| At least 1.9 MB of free disk space is required.                                |         |     |
| <pre>Back Next &gt;</pre>                                                      | Can     | cel |

3. Select the Install button to start the installation process. Once this is complete select the Finish button (as shown in Figure 5).

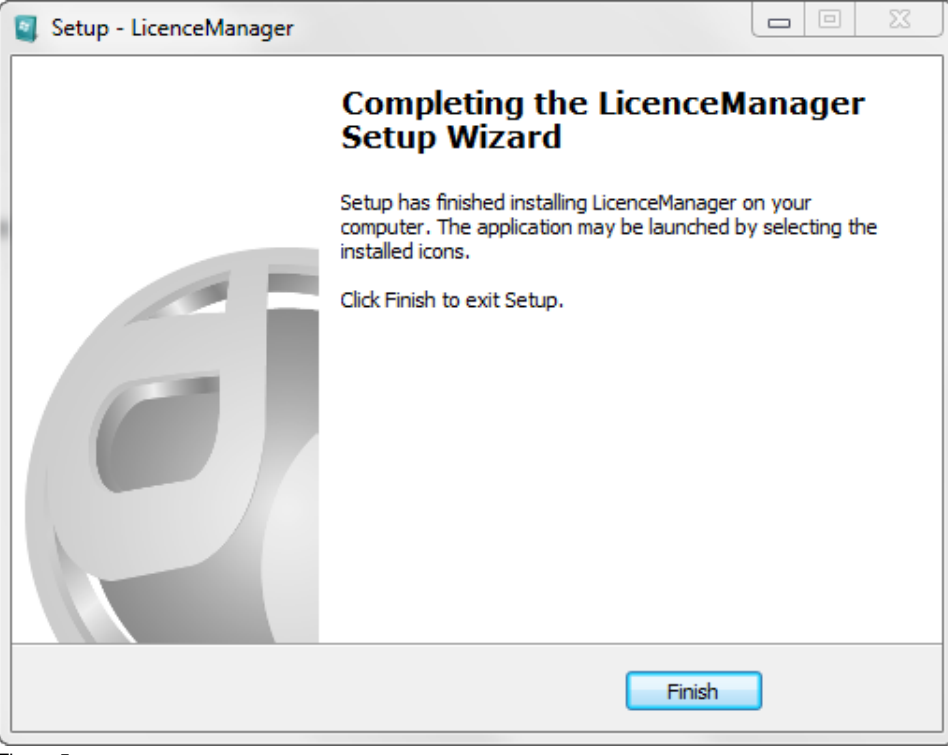

Figure 5

## Procedure for Updating a USB Dongle / Adding New Licence Subscription

To update a dongle, please follow the following instructions:

- Run the Licence Manager software
- Insert the USB dongle you wish to update
- Click on the USB Dongle ID in the Installed Licences list

≙

| • | Click the | e Update | Dongle | button |
|---|-----------|----------|--------|--------|
|---|-----------|----------|--------|--------|

|    | You will need to install the Licence Manager on a computer which has Internet access.                                                                                                    |
|----|----------------------------------------------------------------------------------------------------|
| () | It is extremely important that during the update process the dongle is not removed and that the system power remains on. If these instructions are not adhered to, there is a likelihood that the device will be permanently damaged! |

Each dongle is uniquely identified by an electronic ID number (Dongle ID) which is hard coded into the device (cannot be changed) and a serial number which is etched onto the outside of the device, or displayed on a barcoded label. The Licence Manager can be used to review the licence information stored in the dongle and will also allow you to copy this information to the clipboard if required. You can also save the details for any inserted dongle(s) to a text file.

## **Detailed Steps:**

- Install the Licence Manager (if not already installed)
   Run the Licence Manager, the main screen should appear (as shown in Figure 6)

| Digital Detective - Licence Manager v2.1 | .14254.33 |             |                    |        |
|------------------------------------------|-----------|-------------|--------------------|--------|
| Update Dongle   🗞 Save Detail:           | 5         |             |                    | Exit   |
| Installed Licences                       | Item      | Information |                    |        |
|                                          |           |             |                    |        |
|                                          |           |             |                    |        |
|                                          |           |             |                    |        |
|                                          |           |             |                    |        |
|                                          | Products  |             | Licence Expiration | Status |
|                                          |           |             |                    |        |
|                                          |           |             |                    |        |
|                                          |           |             |                    |        |
|                                          |           |             |                    |        |
|                                          |           |             |                    |        |
|                                          |           |             |                    |        |
| No dongles detected                      |           |             |                    |        |
|                                          |           |             |                    |        |

- Figure 6
- 3. In order to update your licence(s) you must plug in the dongle you wish to update into one of your machine's USB ports. Once you have plugged in your dongle you will see the information associated with the dongle and any installed licence(s) (as shown in Figure 7).

| Digital Detective - Licence Manager v2.2. | 16056.04               |                  |                    | _      |   | ×           |
|-------------------------------------------|------------------------|------------------|--------------------|--------|---|-------------|
| 👰 Update Dongle 🛛 🗞 Save Details          |                        |                  |                    |        |   | <b>Exit</b> |
| Installed Licences                        | Item                   | Information      |                    |        |   |             |
| 🖉 0x815A147E                              | Licence Name           | Digital Detectiv | e                  |        |   |             |
|                                           | Customer ID            | 500000           |                    |        |   |             |
|                                           | 🛅 Dongle ID            | 0x815A147E       |                    |        |   |             |
|                                           | 🔚 Serial Number        | 95521007153      |                    |        |   |             |
|                                           | 🛅 Order ID             | 99999            |                    |        |   |             |
|                                           | 🔚 Last Updated         | 2016-02-25 11    | :00:56             |        |   |             |
|                                           |                        |                  |                    |        |   |             |
|                                           | Products               |                  | Licence Expiration | Status |   |             |
|                                           | NetAnalysis v2.x       |                  | 25 February 2017   | Valid  |   |             |
|                                           | O HstEx v4.x           |                  | 25 February 2017   | Valid  | - |             |
|                                           | 💮 Blade Professional v | 1.x              | 25 February 2017   | Valid  |   |             |
|                                           |                        |                  |                    |        |   |             |
|                                           |                        |                  |                    |        |   |             |
|                                           |                        |                  |                    |        |   |             |
|                                           |                        |                  |                    |        |   |             |
|                                           |                        |                  |                    |        |   |             |
|                                           |                        |                  |                    |        |   |             |
|                                           |                        |                  |                    |        |   |             |
|                                           |                        |                  | 1                  |        |   |             |
| eady                                      |                        |                  |                    |        |   |             |

4. To update the dongle, simply select the correct Dongle and Click the **Update Dongle** button. The dongle will contact our licence server (as shown in Figure 8) and update your licence(s) accordingly.

| Please wait, contacting licence server. |  |
|-----------------------------------------|--|
|                                         |  |
|                                         |  |

#### Figure 8

Once Licence Manager has finished updating your dongle, the information panels will reload showing you all the new details associated with the dongle. The process should only take a few seconds.

| $\odot$ | Licence is already up to date                                                  |
|---------|--------------------------------------------------------------------------------|
|         | If your licence is already up to date you will receive a message stating this. |

5. If you wish to Save your licence details you can do so by clicking the Save Details button. A dialog box will ask you where you wish to save your dongle information. The Licence Manager will save the information to a text file (as shown in Figure 9).

| Dongle 0xB05A1276.txt - No | otepad 🗆 🖸                      | 23   |
|----------------------------|---------------------------------|------|
| File Edit Format View H    | Help                            |      |
| Digital Detective Group    | - Licence Dongle ID: 0xB05A1276 | *    |
|                            |                                 |      |
| Licence Name: Digita       | l Detective                     |      |
| Customer ID: 500000        |                                 |      |
| Dongle ID: 0xB05A          | 1276                            |      |
| Serial Number: 955210      | 007115                          |      |
| NetAnalysis v1 5v          | 01 Sentember 2015               |      |
| NetAnalysis v2.x           | 12 September 2015               |      |
| HstEx v3.x                 | 01 September 2015               |      |
| HstEx v4.x                 | 12 September 2015               |      |
| Blade Professional v1      | .x 01 September 2015            |      |
|                            |                                 |      |
|                            |                                 |      |
|                            |                                 |      |
|                            |                                 |      |
|                            |                                 |      |
|                            |                                 | Ŧ    |
|                            |                                 | h at |

 $\oslash$ 

### **Using Multiple Dongles**

Licence Manager allows users to load multiple dongles into the application (as shown in Figure 10). However it is important to note you can only update one USB dongle at a time. Simply select the dongle you wish to update in the "Installed Licences" section and click the Update Dongle button

| 👰 Update Dongle 🛛 🔷 S | ave Details                                                                                                    |                                                                                           | ۵      |
|-----------------------|----------------------------------------------------------------------------------------------------|-------------------------------------------------------------------------------------------|--------|
| Installed Licences    | Item                                                                                                    | Information                                                                               |        |
| ✔ 0xB05A1276          | Licence Name<br>Customer ID<br>Dongle ID<br>Customer ID<br>Customer ID<br>Customer<br>Criter ID<br>Last Updated | Digital Detective<br>500000<br>0x805A1276<br>955210007115<br>99999<br>2014-09-11 10:29:59 |        |
|                       | Products                                                                                                    | Licence Expiration                                                                        | Status |
|                       | NetAnalysis v1.5                                                                                                | x 01 September 2015                                                                       | Valid  |
|                       | NetAnalysis v2.x                                                                                                | 12 September 2015                                                                         | Valid  |
|                       | HstEx v3.x                                                                                                    | 01 September 2015                                                                         | Valid  |
|                       | HstEx v4.x                                                                                                    | 12 September 2015                                                                         | Valid  |
|                       | Blade Professiona                                                                                               | al v1.x 01 September 2015                                                                 | Valid  |

### Figure 10

Once you have finished updating your licence(s) you may now close the Licence Manager and remove the USB dongle if you wish.

## Dongle Cannot Be Found in Database

If you receive a warning message informing you that your dongle cannot be found, you should NOT be using Licence Manager v2. Only 0 use Licence Manager v2 if you have been directed to do so by our technical staff.

()